Jak se podívat na CD – LECTURE\_1 až 5

1) stáhnete si program Daemon Tools na emulaci CD http://www.slunecnice.cz/sw/daemon-tools/

2) nainstalujete ho.. (bude vyžadovat v průběhu restart počítače...) po restartu se bude dále instalovat... po dokončení už není třeba restart

3) spusťte program Daemon tools – objeví se červená ikonka s bleskem... obvykle vpravo.. tam kde je treba stav baterie, hlasitost apod.

4) klikněte pravým tlačítkem myši

5) vyberte "virtuální cd, dvd"

6) připojit obraz – vyberete Lecture\_1.ngr atd...

7) po připojení se vám objeví nová jednotka, která se bude tvářit, jako by bylo vloženo cd...

8) na cd najdete jak slidy přednášek.. v adresáři slides.. (najdete, když dáte prozkoumat obsah cd v průzkumníku windows).. také tu najdete videa...

9) v případě potíží se nebojte mi napsat.. ale neměl by to být problém...

10) až už se nebudete chtít na přednášku dívat.. opět kliknete pravým tlačítkem myši... dáte virtuální cd... odpojit obraz.... a daná jednotka se přestane zobrazovat v průzkumníku...